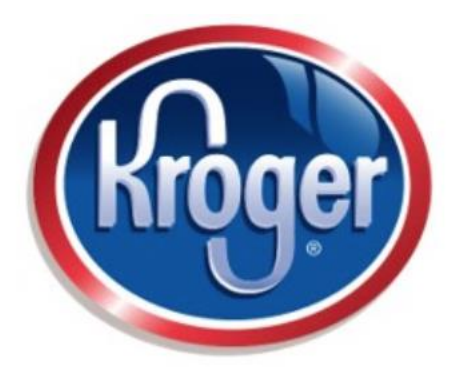

Thank you for your continued support of the Mariemont High School PTO. With your support in partnership with our Kroger stores, you can further support the MHS PTO. It is simple! Kroger card purchases provide FREE dollars to the MHS PTO and participation DOES NOT affect your Kroger points.

Each time you use your Kroger PLUS card, a percentage of your purchase is returned to MHS PTO! Simple!

## What do I need to do next?

You can add MHS PTO as your designated Community Rewards through your Kroger Plus card. The MHS PTO Kroger Community Rewards account # is WN224.

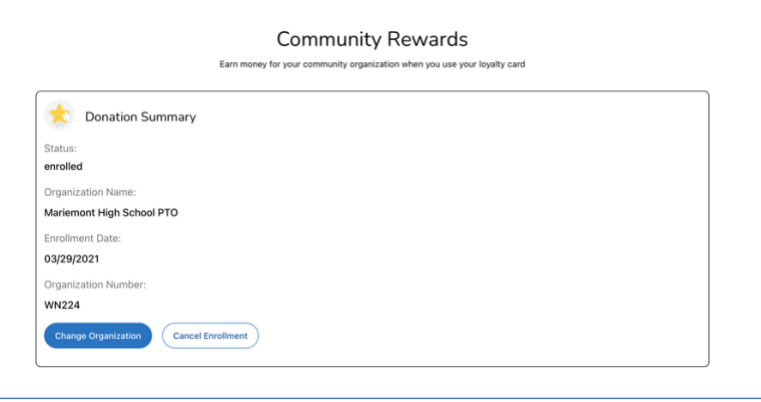

## How do I add MHS PTO to my Kroger Community Rewards?

You can choose one of the following options.

- 1. Telephone: You can contact KROGER Community Rewards at 1-800-576-4377 and a customer service representative will link the accounts. Please have your Kroger shoppers card available along with the Mariemont HS PTO community rewards number, WN224.
- Existing Kroger.com account: If you have a Kroger online account or Kroger app, you can use the following link to set up your community rewards account. <u>https://www.kroger.com/i/community/community-rewards</u>
- 3. NEW Kroger.com account:

If you do not have an online account, follow the below steps for adding the Kroger Community Rewards to your Kroger Shoppers Card.

WITH YOUR KROGER CARD AT HAND, PLEASE FOLLOW THESE STEP-BY-STEP INSTRUCTIONS:

- Start online at https://www.kroger.com/communityrewards
- Click on Sign In (or if you are a new online customer, click on Create an Account).

- Sign up for a Kroger Rewards Account by entering your zip code, clicking on favorite store, entering your email address, creating a password, and agreeing to the terms and conditions.
- You will then get a message to check your email inbox and click on the link within the body of the email.
- Click on My Account and use your email address and password to proceed to the next step.
- Click on Edit Kroger Community Rewards information and input your Kroger Plus card number.
- Update or confirm your information.
- Enter the WN224 or Mariemont High School, select the school name from the list and click on confirm.
- To verify you are enrolled correctly, you will see Mariemont High School PTO's name at the bottom of the Account Summary page.
- Then each time you shop at Kroger, you must swipe your registered Kroger Plus card or use the phone number that is related to the registered Kroger Plus card, when you pay for your purchases.